## Bab 8 FILE TRANSFER PROTOCOL SERVER <u>(FTP SERVER)</u>

File Transfer Protocol (FTP) merupakan salah satu layanan yang banyak digunakan dalam jaringan untuk mengkopikan suatu file dari suatu komputer ke komputer lain.

Agar komputer yang kita pakai dapat memberikan fasilitas FTP ini, maka dalam komputer tersebut harus dipasang suatu software yang disebut FTP Server.

Microsoft Internet Information Services juga telah memiliki layanan ini, dan kita tinggal menginstallnya saja.

Selain FTP Server bawaan dari MS-IIS, masih banyak software FTP server lain yang dapat digunakan sebagai contoh :

- BulletProof FTP Server
- Guilt FTP Server
- GlobalScape FTP Server

## **INSTALASI FTP SERVER**

Untuk mengaktifkan FTP Server, langkah yang dapat dilakukan adalah :

1. Klik menu Start → Setting → Control Panel → Add/Remove Software → Pilih Add/Remove Windows Component yang akan menampilkan layar berikut.

| Windows Components Wizard                                                                                                    | ×                                                       |
|----------------------------------------------------------------------------------------------------|---------------------------------------------------------|
| Windows Components<br>You can add or remove components of Windows 2000.                                                           | <b>3</b>                                                |
| To add or remove a component, click the checkbox. A st<br>part of the component will be installed. To see what's incl<br>Details. | naded box means that only<br>uded in a component, click |
| <u>C</u> omponents:                                                                                                    |                                                         |
| 🗹 📻 Accessories and Utilities                                                                                                    | 12.1 MB 🔺                                               |
| 🗆 📴 Certificate Services                                                                                                    | 1.4 MB                                                  |
| 🗹 💬 Indexing Service                                                                                                    | 0.0 MB                                                  |
| 🗹 😋 Internet Information Services (IIS)                                                                                           | 22.0 MB                                                 |
| 🗔 🚔 Management and Monitoring Tools                                                                                               | 5.2 MB                                                  |
| Description: IIS services (Web and FTP support) along w<br>transactions, ASPs, database connections, a                            | vith support for FrontPage,<br>and receiving of posts.  |
| Total disk space required: 11.8 MB                                                                                                | Details                                                 |
| Space available on disk: 3535.7 MB                                                                                                |                                                         |
| / Pack                                                                                                    | Nout Canad                                              |
|                                                                                                    |                                                         |

2. Klik di bagian Internet Information Services (IIS) kemudian klik tombol Details yang akan menampilkan layar seperti di bawah ini. Check/centang di bagian File Transfer Protocol (FTP) Server. Kemudian klik tombol OK.

| Internet Information Services (IIS)                                                                                                    | ×                 |  |  |
|----------------------------------------------------------------------------------------------------|-------------------|--|--|
| To add or remove a component, click the check box. A shaded box means that only part<br>of the component will be installed. To see what's included in a component, click Details. |                   |  |  |
| Sub <u>c</u> omponents of Internet Information Services (IIS):                                                                                                    |                   |  |  |
| 🗹 🧼 Common Files                                                                                                    | 1.0 MB 🔺          |  |  |
| 🗹 🥘 Documentation                                                                                                    | 3.5 MB            |  |  |
| 🗹 📮 File Transfer Protocol (FTP) Server                                                                                                    | 0.1 MB            |  |  |
| 🗹 🅎 FrontPage 2000 Server Extensions                                                                                                    | 4.1 MB            |  |  |
| 🗹 🃸 Internet Information Services Snap-In                                                                                                    | 1.3 MB            |  |  |
| 🗹 🥘 Internet Services Manager (HTML)                                                                                                    | 0.7 MB            |  |  |
| 🗆 💻 NNTP Service                                                                                                    | 4.5 MB 💌          |  |  |
| Description: Support for the File Transfer Protocol (FTP), allowing you to set up FTP sites (for uploading and downloading of files).                                             |                   |  |  |
| Total disk space required: 12.0 MB                                                                                                    | Details           |  |  |
| Space available on disk: 3535.7 MB                                                                                                    | <u>B</u> _9304110 |  |  |
| OK                                                                                                    | Cancel            |  |  |

3. Setelah itu layar akan kembali ke layar **Window Component**, klik tombol **Next** untuk melakukan proses instalasi FTP.

| Windows Components Wizard                                                                                                    |  |  |  |
|----------------------------------------------------------------------------------------------------|--|--|--|
| Windows Components<br>You can add or remove components of Windows 2000.                                                                                                    |  |  |  |
| To add or remove a component, click the checkbox. A shaded box means that only<br>part of the component will be installed. To see what's included in a component, click<br>Details. |  |  |  |
| Components:                                                                                                    |  |  |  |
| 🗹 📻 Accessories and Utilities 12.1 MB 🔺                                                                                                    |  |  |  |
| 🗆 📴 Certificate Services 1.4 MB 🛄                                                                                                    |  |  |  |
| 🗹 💬 Indexing Service 0.0 MB                                                                                                    |  |  |  |
| 🗹 🎀 Internet Information Services (IIS) 🛛 22.0 MB                                                                                                    |  |  |  |
| 🗖 🖶 Management and Monitoring Tools 5.2 MB 💻                                                                                                    |  |  |  |
| Description: IIS services (Web and FTP support) along with support for FrontPage,<br>transactions, ASPs, database connections, and receiving of posts.                              |  |  |  |
| Total disk space required: 12.0 MB                                                                                                    |  |  |  |
| Space available on disk: 3535.7 MB                                                                                                    |  |  |  |
|                                                                                                    |  |  |  |
| < <u>B</u> ack <u>N</u> ext > Cancel                                                                                                    |  |  |  |

4. Ketika proses instalasi, windows akan meminta master windows 2000 Anda. Jika lokasi master Windows 2000 benar dan file yang diperlukan telah ditemukan, maka proses instalasi akan berlanjut seperti gambar di bawah ini.

| . <u> </u>                                                                                                    |   |
|----------------------------------------------------------------------------------------------------|---|
| Windows Components Wizard                                                                                               | × |
| <b>Configuring Components</b><br>Setup is making the configuration changes you requested.                               |   |
| Please wait while Setup configures the components. This may take several minutes, depending on the components selected. |   |
| Status: Completing configuration of Internet Information Services (IIS)                                                 | _ |
| -                                                                                                    |   |
|                                                                                                    |   |
|                                                                                                    |   |
|                                                                                                    |   |
|                                                                                                    |   |
| < <u>B</u> ack. <u>N</u> ext >                                                                                          |   |

5. Proses instalasi telah selesai. Klik tombol **Finish** untuk menutup layar instalasi.

## **MEMBUAT SITE FTP**

Langkah-langkah untuk membuat suatu site FTP mirip dengan pembuatan suatu Web Site. Langkah-langkah tersebut adalah :

- 1. Klik menu Start  $\rightarrow$  Programs  $\rightarrow$  Administrative Tools  $\rightarrow$  Internet Services Manager.
- 2. Klik kanan di nama server  $\rightarrow$  Klik New  $\rightarrow$  Klik FTP Site

| Interne | t Information Services                   |      | ault FTP Site<br>Bancab.pet                 |
|---------|------------------------------------------|------|---------------------------------------------|
|         | Connect<br>Disconnect                    |      | ault Web Site<br>inistration Web Site       |
|         | Backup/Restore Configurat<br>Restart IIS | ion: | isite Percobaan<br>ault SMTP Virtual Server |
|         | New                                      | Þ    | FTP Site                                    |
| Ť       | All Tasks                                | ×    | Web Site                                    |
|         | View                                     | •    | SMTP Virtual Server                         |
|         | Refresh                                  |      |                                             |
|         | Export List                              |      |                                             |
|         | Properties                               |      |                                             |
|         | Help                                     |      |                                             |

3. Kemudian akan muncul layar pembuka pembuatan site FTP. Klik tombol Next

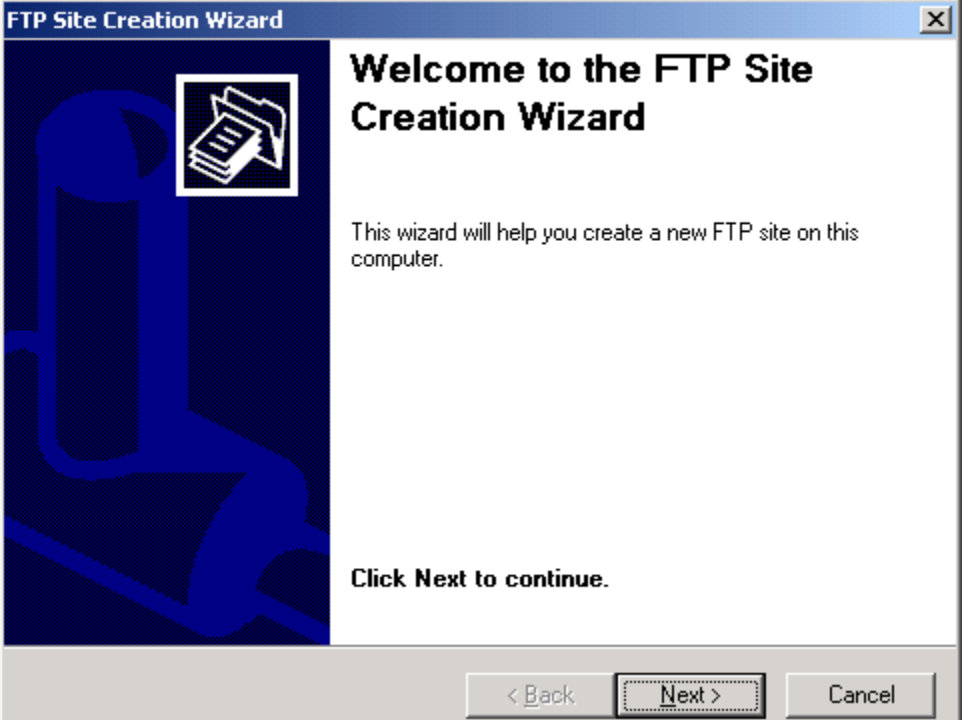

4. Isi deskripsi mengenai Site FTP yang dibuat. Kalau sudah diisi klik tombol Next.

| FTP Site Creation Wizard                                                |                |                | ×      |
|-------------------------------------------------------------------------|----------------|----------------|--------|
| FTP Site Description<br>Describe the FTP site to help administrators in | dentify it.    |                |        |
| Type a description of the FTP site.                                     |                |                |        |
| Description:                                                            |                |                |        |
| FTP Rancah.net                                                          |                |                |        |
|                                                                         |                |                |        |
|                                                                         |                |                |        |
|                                                                         |                |                |        |
|                                                                         |                |                |        |
|                                                                         |                |                |        |
|                                                                         |                |                |        |
|                                                                         |                |                |        |
|                                                                         |                |                |        |
|                                                                         | < <u>B</u> ack | <u>N</u> ext > | Cancel |
|                                                                         |                |                |        |

5. Isi IP Address FTP Server dan Nomor Port berapa yang akan dipakai. Port 21 merupakan port standar untuk layanan FTP. Setelah diisi, klik tombol Next.

|                                                                                                    | ,         |
|----------------------------------------------------------------------------------------------------|-----------|
| FTP Site Creation Wizard                                                                                                    | ×         |
| IP Address and Port Settings<br>You must specify an IP address and port setting for the FTP site.                                                               |           |
| Enter the IP address to use for this FTP site.<br>I <u>P</u> address:<br>192.168.0.1<br>Type the TCP port for this FTP site (default = 21).<br><u>ICP port:</u> |           |
| 21                                                                                                    |           |
| < <u>B</u> ack <u>N</u> ex                                                                                                    | t> Cancel |

6. Pada layar berikutnya anda diminta untuk menentukan folder yang akan dipakai sebagai folder root FTP Server. Klik tombol Browse untuk memilih folder. Kalau sudah ditemukan foldernya, klik tombol OK. Dan kemudian klik tombol Next.

| FTP Site Cre          | ation Wizard                                                                                                    | X             |
|-----------------------|----------------------------------------------------------------------------------------------------|---------------|
| FTP Site H<br>The hor | Iome Directory<br>ne directory is the root of your FTP content subdired                                                                                                    | ctories.      |
|                       | Browse for Folder                                                                                                    | ? ×           |
| Enter th              | Select a directory:                                                                                                    |               |
| Path:                 | Image: State State Stat | ▲ Browse      |
|                       | OK Cancel                                                                                                    |               |
|                       | < <u>B</u> ack                                                                                                    | Next > Cancel |

7. Langkah berikutnya adalah menentukan hak akses terhadap FTP Server tersebut. Kemudian klik tombol Next.

| FTP Site Creation Wizard                                                                          | FTP Site Creation Wizard                                            |  |  |
|---------------------------------------------------------------------------------------------------|---------------------------------------------------------------------|--|--|
| FTP Site Access Permissions<br>What access permissions do you want to set for the home directory? |                                                                     |  |  |
| Allow the following:                                                                              |                                                                     |  |  |
| 🔽 <u>R</u> ead                                                                                    |                                                                     |  |  |
|                                                                                                   |                                                                     |  |  |
| Click Next to complete                                                                            | the wizard.                                                         |  |  |
|                                                                                                   | < <u>B</u> ack <u>N</u> ext> Cancel                                 |  |  |
| Duran and the family of the second                                                                |                                                                     |  |  |
| Proses pembuatan selesal,                                                                         | Klik tombol Finisn.                                                 |  |  |
|                                                                                                   | You have successfully<br>completed the FTP Site<br>Creation Wizard. |  |  |
|                                                                                                   | < Back Finish Cancel                                                |  |  |

9. Setelah itu, maka ada site FTP baru di Internet Services Manager.

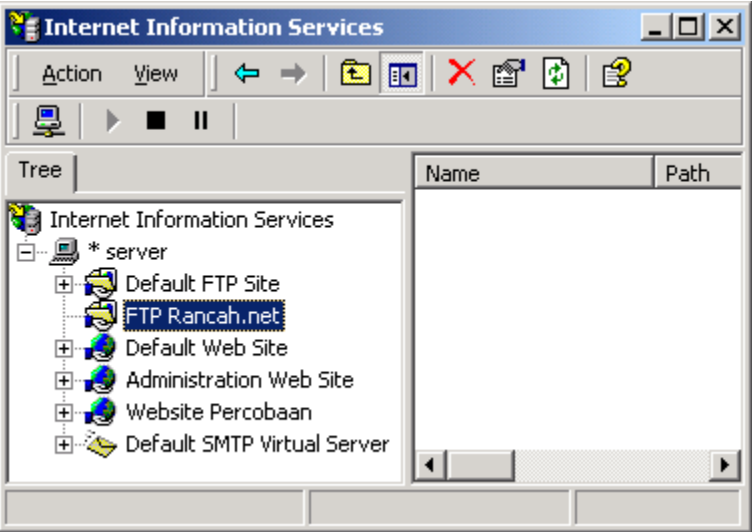

## **MENDAFTARKAN SITUS FTP KE DNS SERVER**

Langkah-langkahnya adalah :

1. Klik menu Start  $\rightarrow$  Programs  $\rightarrow$  Administrative Tools  $\rightarrow$  DNS Server

| 🚊 DNS                                           |                           |                |
|-------------------------------------------------|---------------------------|----------------|
| ] 🔔 ⊆onsole 🛛 <u>W</u> indow <u>H</u> e         | elp                       | _ Ð ×          |
| $]$ Action View $] \Leftrightarrow \Rightarrow$ | 🗈 🖬 🖆 🖶 😫                 |                |
| Tree                                            | Name                      | Туре           |
| L DNS                                           | 🗐 (same as parent folder) | Start of Auth. |
|                                                 | 🗒 (same as parent folder) | Name Server    |
| 📮 🧰 Forward Lookup Z                            |                           | Host           |
| 📘 🖻 👰 . 🔤                                       |                           |                |
| ⊕ 🔁 alica.com                                   |                           |                |
| rancah.net                                      |                           |                |
| 🕀 🛐 ristech.net                                 |                           |                |
| ⊕                                               |                           |                |
|                                                 |                           | ►              |
|                                                 |                           |                |

2. Klik Kanan di Zone yang diinginkan, klik New Host, yang akan menampilkan layar seperti berikut.

| New Host                                 |
|------------------------------------------|
| Location:                                |
| rancah.net                               |
| Name (uses parent domain name if blank): |
|                                          |
| I <u>P</u> address:<br>0 .0 .0 .0        |
| Create associated pointer (PTR) record   |
|                                          |
|                                          |
| Add <u>H</u> ost Cancel                  |

3. Isi **Name** dengan ftp dan kemudian isi **IP Address**nya. Lihat contoh di bawah ini. Setelah selesai klik **Add Host**.

| New Host                                  | ? ×                      |
|-------------------------------------------|--------------------------|
| Location:                                 |                          |
| rancah.net                                |                          |
| Name (uses parent domain name if blank):  |                          |
| ftp                                       |                          |
| IP address:                               |                          |
| 192 .168 .0 .1                            |                          |
| ,<br>E. Contraction de citer (DTD) accord |                          |
| Lreate associated pointer (PTR) record    |                          |
|                                           |                          |
|                                           |                          |
|                                           |                          |
| Add <u>H</u> o                            | st Cancel                |
| lika berhasil maka akan muncul lay        | var seperti di bawah i   |
| DNS                                       |                          |
|                                           |                          |
| The host record ftp.rancah.net wa         | as successfully created. |
| 7                                         |                          |
| ОК                                        |                          |

5. Dengan demikian site FTP ini dapat dipanggil dengan cara <u>ftp://ftp.rancah.net</u>